Onderwerp: Noorderportal.nl; belangrijke informatie over het digitale vertrekpunt voor je opleiding.

Beste student,

Welkom dit nieuwe schooljaar bij Noorderpoort! We starten vanaf 5 september met <u>Noorderportal.nl</u>; jouw digitale vertrekpunt voor je opleiding. **Het is belangrijk dat je deze e-mail goed doorleest.** Op Noorderportal vind je namelijk veel informatie overzichtelijk op 1 plek, zoals:

- > Je laatst behaalde cijfers, je lesrooster, informatie over 'Weet en regelzaken'
- De mogelijkheid om samen te werken en informatie te delen met medestudenten en docenten in (klasse)groepen.

## Inloggen

Om bij jouw cijfers, rooster en informatie te komen moet je eerst inloggen:

- Ga naar <u>www.noorderportal.nl</u>
- Log vervolgens in met jouw accountgegevens van je Noorderpoort e-mailadres: <<u>voorlettersachternaam>@st.noorderpoort.nl</u> en jouw wachtwoord.

Bekijk voor het inloggen ook de informatie in bijgevoegde pdf.

NB. Bij de start van je opleiding heb je een brief ontvangen met inloggegevens. Ben je eerstejaars? Neem deze brief dan mee op de eerste dag.

## **Uitleg Noorderportal**

Op de homepagina vind je rechts bovenin een '?'. Door hierop te klikken vind je verschillende instructies om je wegwijs te maken. Bekijk in ieder geval de twee onderstaande instructies:

- 1. <u>Uitleg</u> over het samenstellen van je eigen homepagina; ga met je muis over de verschillende onderdelen
- 2. <u>Uitleg</u> (filmpje) over werken in Groepen

# ☆ Noorderportal

## Ook als 'app' op de mobiel

Noorderportal.nl is gemakkelijk via internet op je mobiele telefoon te zien, zodat je bijvoorbeeld 's ochtends gelijk je roosterwijzigingen kunt checken. Zet daarvoor deze website als 'app' op het beginscherm van je mobiel.

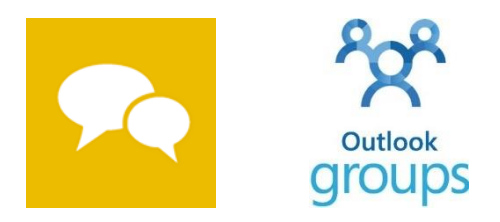

En direct naar je (klasse)groepen op je mobiel? Download dan in de app-store 'Outlook Groups'. Net als Whatsapp kun je snel berichten sturen en vinden uit je (klasse)groepen. Ook kan je er bestanden opzoeken, inzien en bewerken in deze groepsapp.

Bekijk ook bijgevoegde pdf voor meer informatie hoe je dit kunt doen.

# Vragen?

Stel ze aan je studieloopbaanbegeleider of docent. Of plaats je vraag in de groep 'Alle studenten'. Zo heb je vast snel een reactie waardoor je medestudenten ook gelijk geïnformeerd zijn over het antwoord.

Met vriendelijke groet,

Noorderpoort

Bijlage: Informatie voor het gebruik van Noorderportal.nl

# Bijlage Informatie voor het gebruik van Noorderportal.nl

In deze handleiding vind je handige informatie over Noorderportal.nl, bijvoorbeeld:

- Waar vind ik mijn inloggegevens
- Wat moet ik doen als ik mijn wachtwoord kwijt ben
- Hoe krijg ik Noorderportal.nl als app op mijn telefoon.

Lees hieronder meer.

#### Inloggen

- Je hebt bij de start van je opleiding een brief ontvangen met inloggegevens voor jouw Noorderpoort e-mailadres. Je inloggegevens bestaan uit: <a href="mailto:</a>
- > Met deze inloggegevens kun je ook inloggen op het wifi-netwerk.
- Ben je eerstejaars? Neem deze brief en je pasje de eerste schooldag mee. De eerste schooldag wordt vaak gezamenlijk ingelogd en aangemeld voor diverse systemen, o.a. voor wifi.
- Ben je jouw inloggegevens kwijt? Ga dan naar de receptie van jouw school en vraag daar om jouw gegevens. Om voortaan zelf je wachtwoord op te vragen of te wijzigen, meld je dan aan op de wachtwoordregistratieportal.
- Meld je aan op de wachtwoordportal. Zo kan je altijd zelf je wachtwoord wijzigen. Ga naar de wachtwoordregistratieportal, volg de stappen om je wachtwoord te wijzigen in een door jou zelf gekozen wachtwoord.
- Ga naar <u>www.noorderportal.nl</u> en log in met je inloggegevens en je (nieuwe zelf gekozen) wachtwoord.

#### Noorderportal-app op je mobiel

Altijd handig om informatie over je opleiding direct op je mobiel te hebben: 's ochtends nog even je rooster checken, of 's middags op weg naar huis kijken of het cijfer van je laatste toets al binnen is.

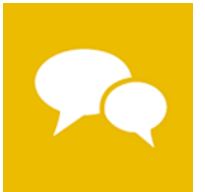

De Noorderportal kan je als app of 'tegel' op je beginscherm van je mobiel zetten.

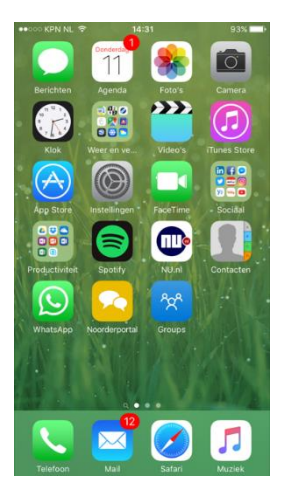

➤ Ga op je mobiel via internet naar <u>www.noorderportal.nl</u> en log in met je inloggegevens.

Afhankelijk van het soort mobiel dat je hebt, kies je een van de onderstaande opties:

#### iPhone

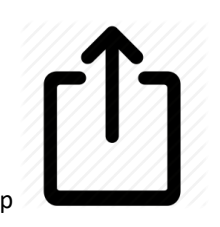

Nadat je bent ingelogd, tik op

# En vervolgens

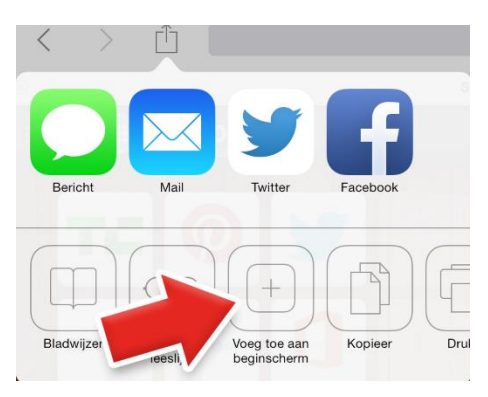

#### Android

- Nadat je bent ingelogd, tik op de menuknop rechtsboven op de drie puntjes
  in je browser Chrome
- Tik op **Toevoegen aan startscherm**.
- Laat de standaardbenaming staan.
- Tik op **Toevoegen**.

### Windows phone

Nadat je bent ingelogd, tik op de drie puntjes achter het webadres en kies vervolgens voor 'aan startscherm vastmaken'

|                                               | 1:52 |
|-----------------------------------------------|------|
| Zoeken                                        |      |
| Zoeken in collega's, teams, documenten 🛛 🔍    | Ł    |
| Goedemorgen Monica<br>Donderdag, 30 juni 2016 |      |
| Problemen met OneDrive                        |      |
| www.noorderportal.nl/#/ひ                      | •••  |
| aan favorieten toevoegen                      |      |
| op pagina zoeken                              |      |
| pagina delen                                  |      |
| aan startscherm vastmaken                     |      |
| recent                                        |      |
| instellingen                                  |      |
| م <b>+</b>                                    |      |